## 合肥共达职业技术学院课表查询指南

一、准备

可以联网的手机、电脑

二、推荐方法

1.教务系统网页查询:

a.手机(电脑)访问学院教务处首页:

http://www.hfgdxy.cn/JwcIndex/index.html

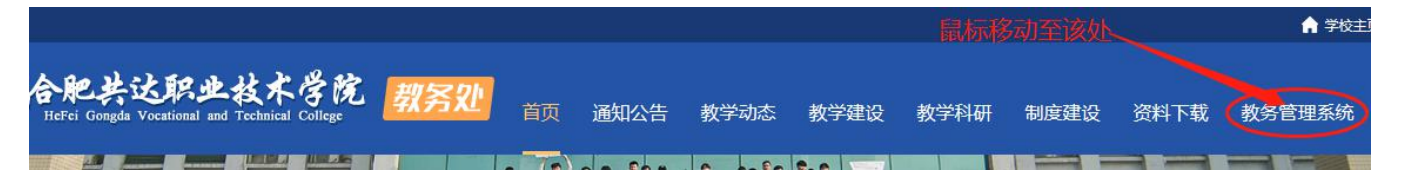

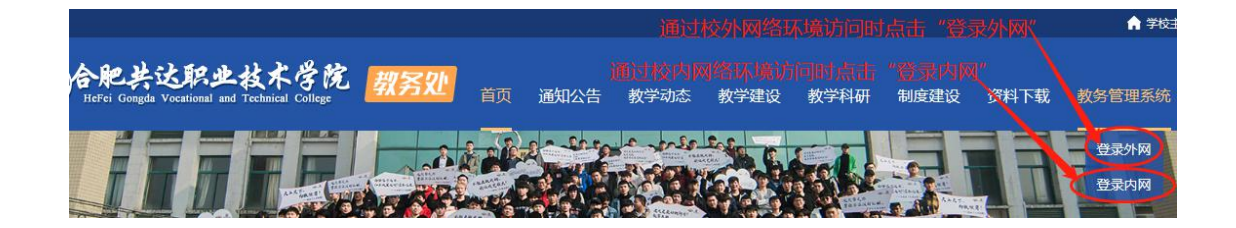

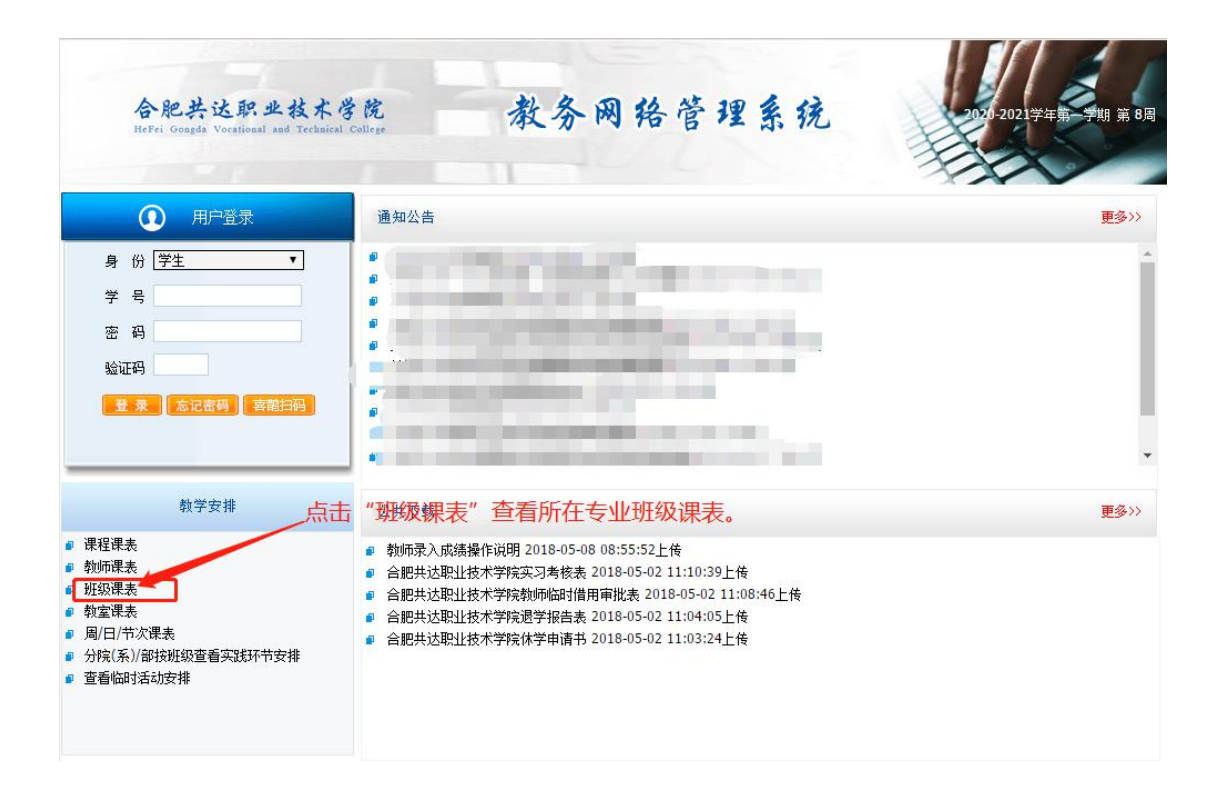

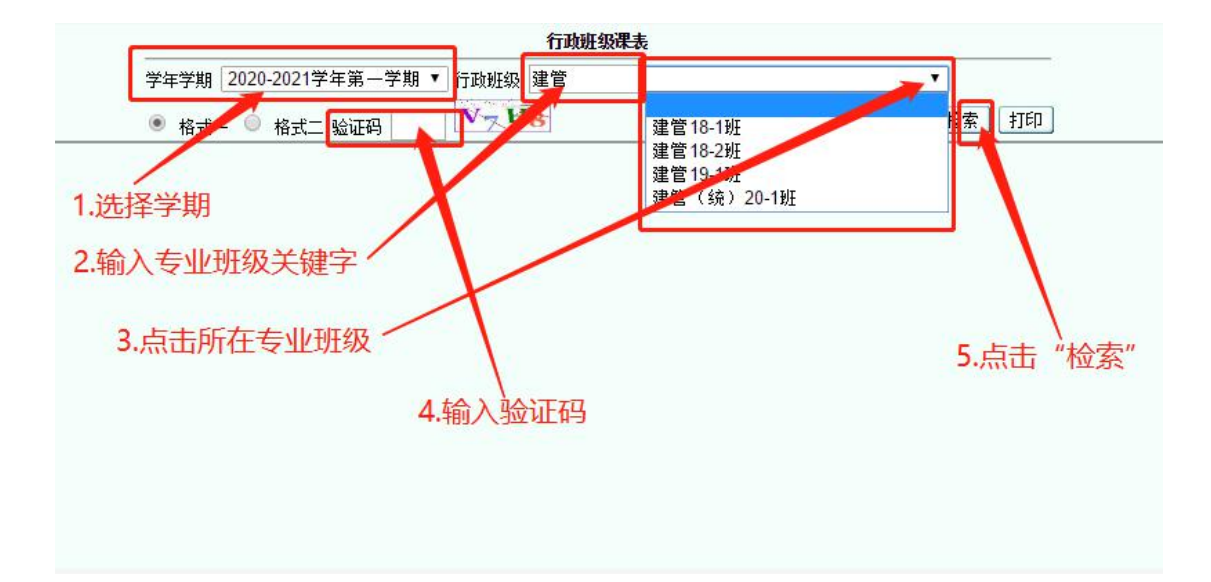

|                                   |                  |                                                       |                                                                                                    | 行政班级课表                                                                                                    |                                       |                                          |                       |                        |                                |  |
|-----------------------------------|------------------|-------------------------------------------------------|----------------------------------------------------------------------------------------------------|----------------------------------------------------------------------------------------------------|---------------------------------------|------------------------------------------|-----------------------|------------------------|--------------------------------|--|
|                                   |                  |                                                       |                                                                                                    | 学年学期 2020-2021学                                                                                                    | 年第一学期 ▼                               | 行政班级                                     | 建管 建管(約               | )20-1班 🔹               |                                |  |
|                                   |                  |                                                       |                                                                                                    | ● 格式- ○ 格式二 验证码 T2FA                                                                                                    |                                       | T2 <sup>¥</sup> A                        |                       | [                      | 检索 打印                          |  |
|                                   | 合肥共达职业技术学院行政班级课表 |                                                       |                                                                                                    |                                                                                                    |                                       |                                          |                       |                        |                                |  |
| 2020-2021学年第一学期                   |                  |                                                       |                                                                                                    |                                                                                                    |                                       |                                          |                       |                        |                                |  |
| 年初、2020年末世、建立工程管理(示批版和、建管(绘)20-1版 |                  |                                                       |                                                                                                    |                                                                                                    |                                       |                                          |                       |                        |                                |  |
| 千级                                | : 202            | 0 专业:建设工程管理 1)II<br>                                  | 「财助奴: 建昌 (況) 20-1班<br>早期一                                                                                                    | 早期之一                                                                                                    | ····································· | n al contra                              | 見的方                   | 早期六                    | 早期白                            |  |
| 3.0                               | 130              | <u>重知</u><br>计算机文化基础                                  |                                                                                                    | 大学生心理健康教育                                                                                                    | · 生物                                  | 9 <u></u>                                | <u>金瓶五</u><br>公共体育(1) | 金规八                    | 计算机文化基础                        |  |
|                                   |                  | 于红光                                                   | 李扬                                                                                                    | 田乐乐                                                                                                    |                                       |                                          | (女)                   |                        | 于红光                            |  |
| 1.1                               | 12.              | [9-14周〕[1-2节]                                         | [9-19周][1-2节]                                                                                                    | [11-18                                                                                                    |                                       | -                                        | 动乔                    | A second second second | [9-14周][1-2节]                  |  |
|                                   | -                | 阶二                                                    | 综202                                                                                                    | 单周][1-2节]                                                                                                    |                                       | 1. 1.                                    | [9-20 5] [1-2#1       |                        | 盼二                             |  |
|                                   | 1.0              | 画法几何及建筑制图                                             |                                                                                                    | 阶三                                                                                                    |                                       | 1. 1. 1. 1. 1. 1. 1. 1. 1. 1. 1. 1. 1. 1 | 件国区域3                 |                        |                                |  |
| 느는                                |                  | 张荣                                                    | A Start Start A                                                                                                    |                                                                                                    | S. 19.24                              |                                          |                       |                        |                                |  |
| +                                 | 1.               | [15-19周][1-2节]                                        |                                                                                                    |                                                                                                    |                                       |                                          | Pres Sec. St.         |                        |                                |  |
|                                   | - 7              | 综206<br>原油 D.(日本語)                                    |                                                                                                    | ≠.10高5A                                                                                                    | TTT - Hen 200 Gate Arts And A         | - At Sile things in                      | 商法ログマをかかました           | - N#A# (0)             |                                |  |
| 1. 20                             | 1                | · 圖法儿间及運筑制图<br>此本                                     | Server and the server                                                                                                    | 专业守论<br>工团社                                                                                                    | 思想週億修养=<br>エ ま 共                      | 9法律基础                                    | 囲法儿问及建筑制团<br>≥≥       | 公共体育(1)                |                                |  |
| 1.12                              |                  | 10-14 图 [3-4 节]                                       |                                                                                                    | 左興(☆<br>[0-13周][3-4劳]                                                                                                    | 工程(4)                                 | 1#1                                      | [0-18 图] [3-4 带]      |                        |                                |  |
| 1 1                               | 1.               | 综202                                                  |                                                                                                    | 综206                                                                                                    | 助二                                    |                                          | 综206                  | [1-20周][3-4节]          |                                |  |
| 1.                                | E.F              |                                                       |                                                                                                    |                                                                                                    |                                       | anti anti<br>Anti Attana                 |                       | 体育区域1                  |                                |  |
|                                   |                  | <b>国法</b> 几何及建筑制图                                     | 大学英语(1)                                                                                                    |                                                                                                    | 高等数学(4)                               |                                          | 思想道德修养与法律基            | au 1                   |                                |  |
| 1                                 | 1                | 张荣                                                    | 李扬                                                                                                    |                                                                                                    | 李志鵬                                   | en en en en en en en en en en en en en e | 王惠茹                   | s e se se 🖊            |                                |  |
|                                   | ÷.,              | [9-19周] [56节]                                         | [15-19周][5-6节]                                                                                                    |                                                                                                    | [19                                   | and the                                  | [9-18周][5-7节]         |                        |                                |  |
| 1.                                |                  | 综206                                                  | 综202                                                                                                    |                                                                                                    | 单周][5-6节]                             |                                          | 阶二                    |                        |                                |  |
|                                   | Ξ                |                                                       | 이 나는 것은 것 같아요.                                                                                                    |                                                                                                    | 阶二                                    | a land                                   |                       |                        | 가는 가지 않는 것 같이?                 |  |
| 下午                                |                  |                                                       |                                                                                                    |                                                                                                    | 局寺 (1)<br>本士 mit                      |                                          |                       |                        |                                |  |
|                                   | 1.               |                                                       |                                                                                                    |                                                                                                    | 子志明<br>[0_12月][5_7                    | 共1                                       |                       |                        | [] 그 그 그 그 []                  |  |
| 12.2                              |                  |                                                       |                                                                                                    |                                                                                                    | Rà <sup>⊥</sup>                       | 1999                                     |                       |                        |                                |  |
| 1.1                               | 1                | 计算机文化基础                                               |                                                                                                    |                                                                                                    | 1.61 1.61                             | 1.142.14                                 | all in the second     |                        | 计算机文化基础 、                      |  |
| · ·                               | 四                | 于红光                                                   |                                                                                                    |                                                                                                    | S. C. Same                            |                                          | a di pitana           |                        | 于红光                            |  |
|                                   |                  | [9-14周][7-8节]                                         |                                                                                                    |                                                                                                    | en en statististe                     |                                          |                       | a la san san           | [9-14周][7-8节]                  |  |
| 1.3.4                             | 1                | 第二机房                                                  |                                                                                                    | and the second second sec |                                       | <u></u>                                  |                       |                        | 第二机房                           |  |
|                                   |                  |                                                       | 大学生心理健康教育                                                                                                    |                                                                                                    |                                       |                                          |                       |                        | and the second                 |  |
| 1                                 | 1.44             |                                                       | 田本ホ<br>[16周][0共]                                                                                                    |                                                                                                    | 1. 1. J. A                            |                                          | A she she had         | a star i sa sa         |                                |  |
| 協                                 | 14°              | May 18 Back                                           | [10]=[[10]=[ |                                                                                                    |                                       |                                          | 1994 - Cal            | Beer Barry             |                                |  |
| I nöt.                            | 14               | 15, 20, 20, 30, 20, 20, 20, 20, 20, 20, 20, 20, 20, 2 | M→ at strate                                                                                                    | let de la companya en la companya                                                                                                    | k                                     |                                          | les to a state of the | - M. E                 | diversity of the second of the |  |

b.直接通过网址访问学院教务系统网页 校内内网访问地址: <u>http://10.10.10.6:8082/jwweb/default.aspx</u> 校外外网访问地址: <u>http://220.178.78.157:8082/jwweb/default.aspx</u> 后续操作参考上文介绍。

2.手机 APP 查询:

APP 名称: 喜鹊儿(支持安卓和 iOS 8.0 以上系统手机)

APP 下载网站: <u>http://www.xiqueer.com/</u>

登陆账号:学号

## 初始密码: 学号

登录及查看课表方法:(以 iOS 系统手机为例)

.III 中国移动 穼 上午11:04 ● ♥ 72% ,Ⅲ 中国移动 令 上午11:05 @ 🛛 71% 🔳 0 0 1 11111 1 Imil 高考考生号 (新生 教务系统帐号 合肥共达职业技术学院 云南师范大学 **只** 教务 A 高考考生号(新生) 充帐号 。选择以"教务系统账号"方 教务系统密码 点击选取学校。 式登陆。 忘记密码 录 登录 喜鹊儿用户隐私保护政策 喜鹊儿用户隐私保护政策 其他登录方式 -E 高考考生号(新生)

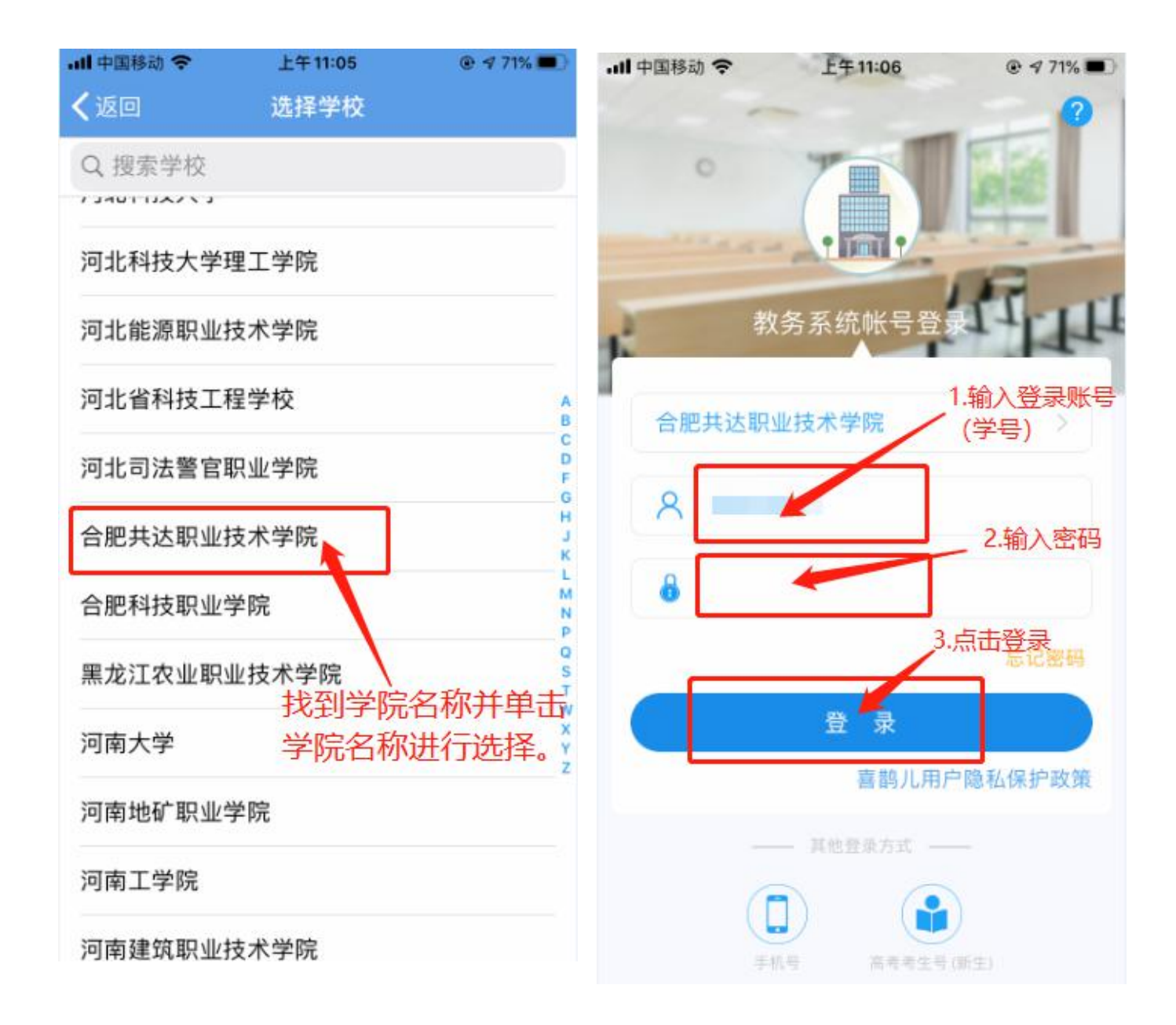

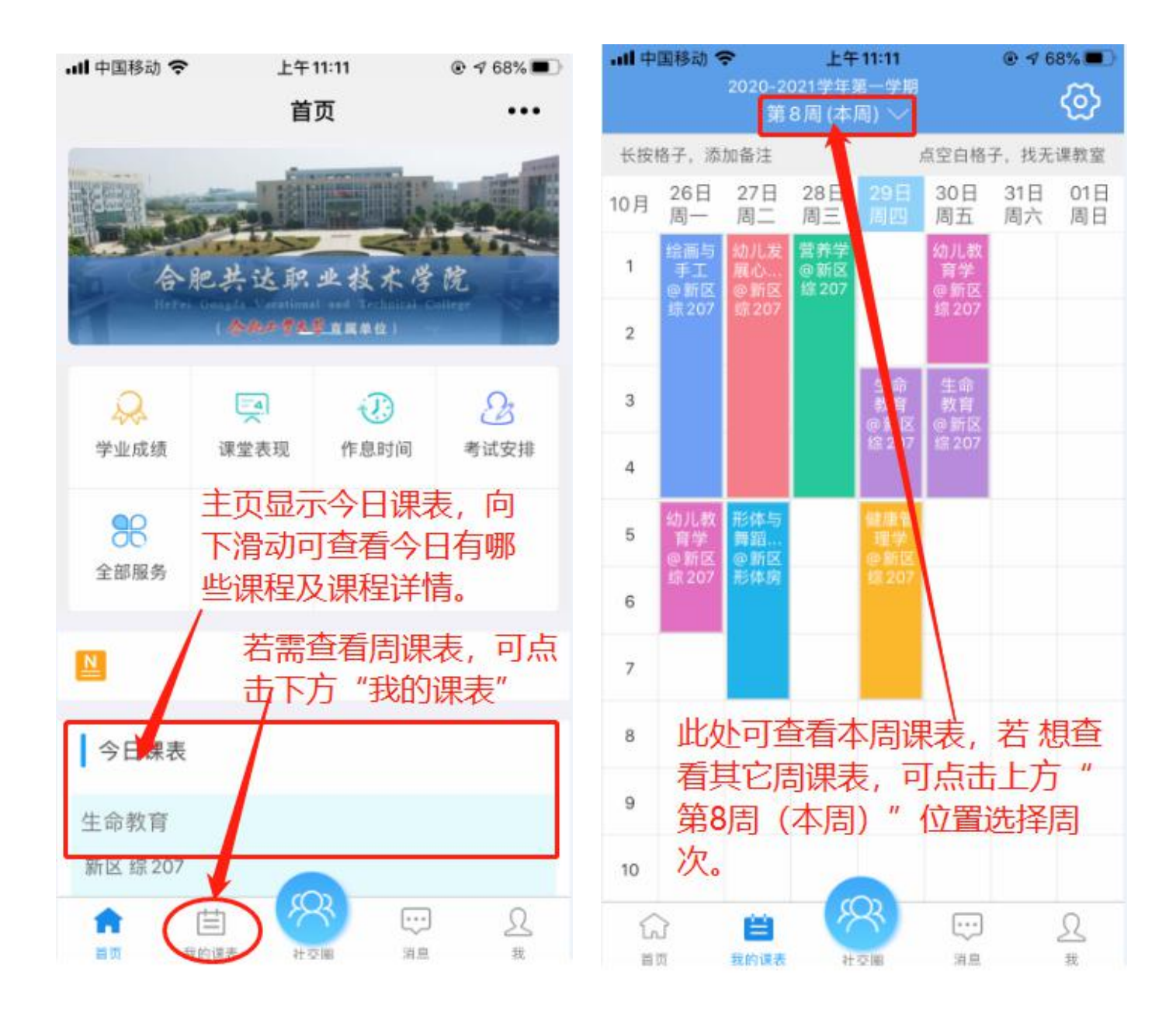

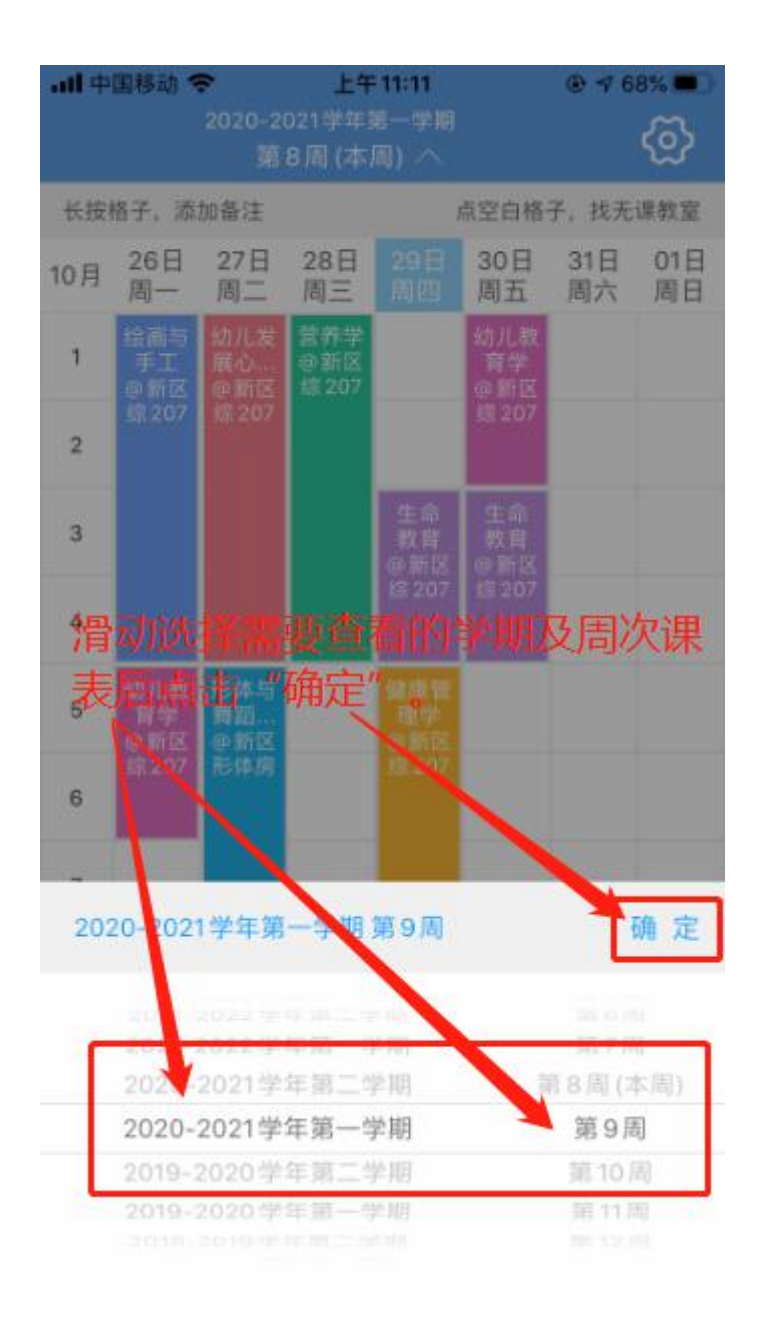

网页登录及APP 使用注意事项:

- a) 务必在官网 <u>http://www.xiqueer.com/</u>下载正确的 APP,其中网 页端和喜鹊儿APP密码通用;
- b) 建议关闭 APP 中 "觅 ta"功能防止他人骚扰,在"我"---"设置"---"觅 ta"中关闭;
- c) 课表分大节和小节:

第一大节——1-2 节 第二大节——3-4 节 第三大节——5-6 节 第四大节——7-8 节

每小节课时时长为40分钟。

三、其它事项

校历的查看位置:教务处官方网站 或教务系统网页 或 手机 APP 校历查询方法:

合肥共达职业技术学院2020-2021学年校历

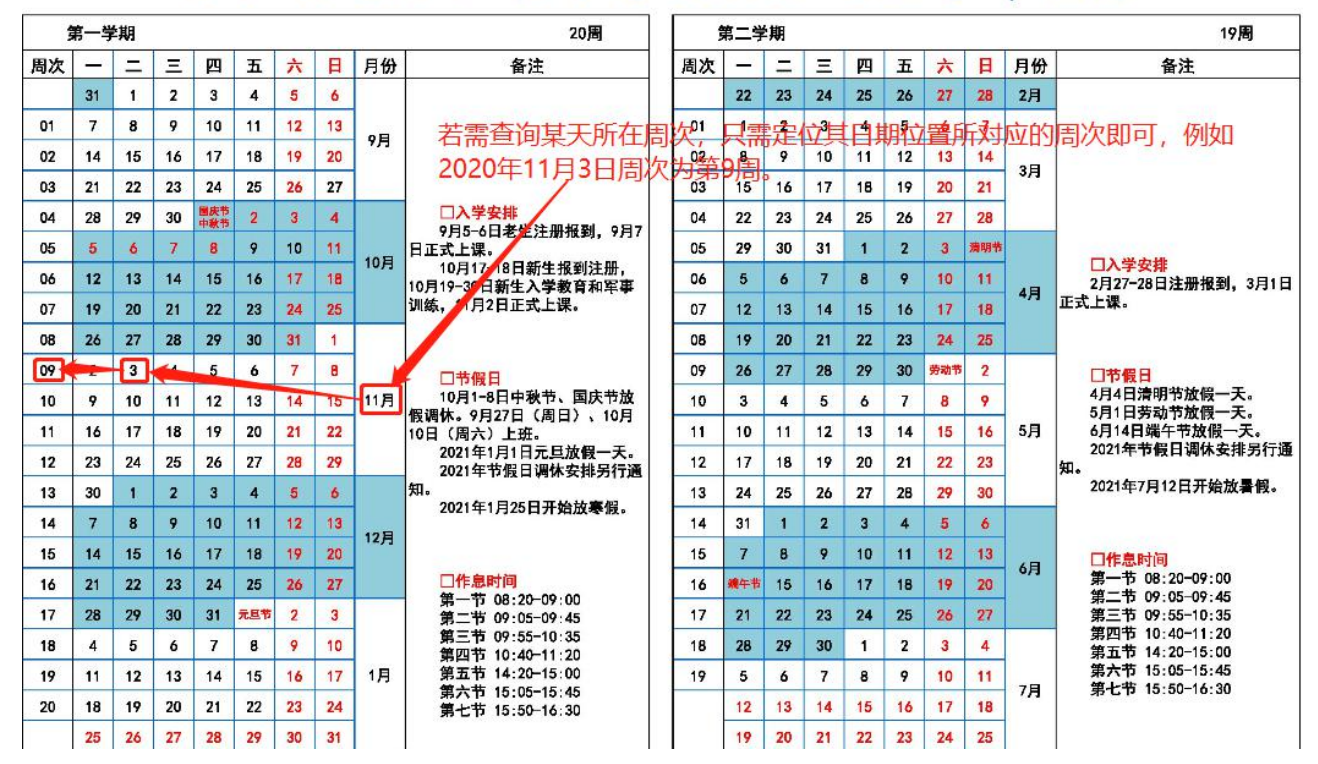

## 四、无法登录APP或忘记密码

教务账号密码重置流程如下:

1、老师或学生通过微信或QQ扫码进行信息登记。学生登记信息时务必确 保填写真实准确,凡信息填报有误者一律不予处理;

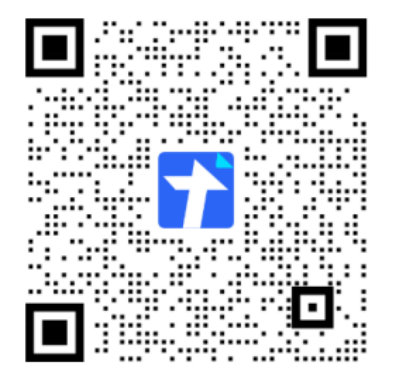

2、教务科学期内每周三、周五下午根据收集的信息进行集中处理;

3、学生根据自己填报的时间,每周四、周六及时通过访问链接:

<u>https://docs.qq.com/sheet/DVUV0VkhLZ2pBSkNm?tab=ftb6kv</u> 查看处理结果并登陆系统进行测试(重置后的初始密码为212121),若 仍无法登陆,请反馈至QQ:1799964131。